# Traffic Management Plan Guide

When the user submitting the TMP needs to register (e.g. They don't have a My Canning account yet), click on My Canning button on the City of Canning website:

https://www.canning.wa.gov.au/mycanning

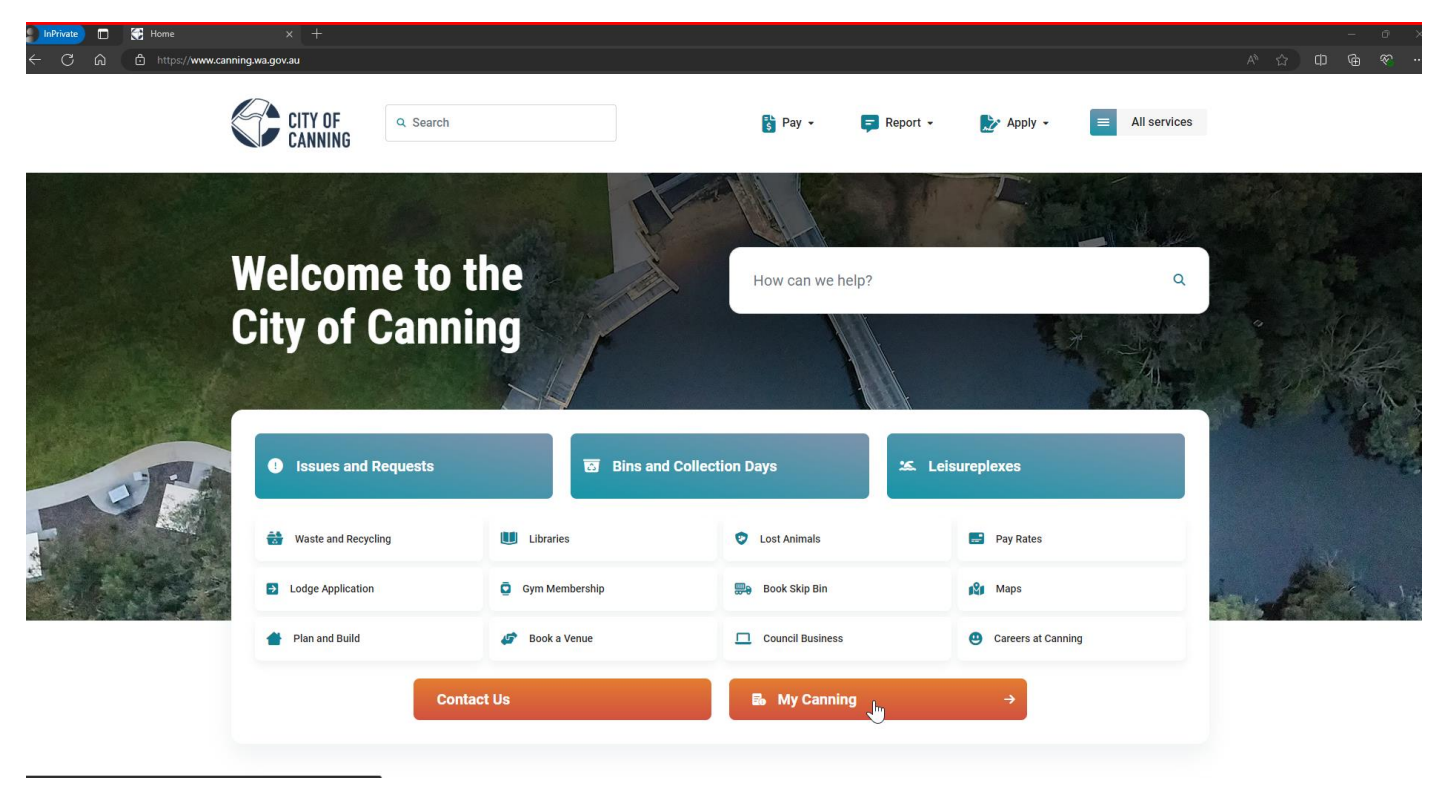

Click on My Canning > Don't have an account:

| ඛ | ð | https://canning.t1cloud.com/T1Default/CiAnywhere/Web/CANNING/LogOn/MY_CANNING                       |  |
|---|---|----------------------------------------------------------------------------------------------------|--|
|   |   | CITY OF CANNING                                                                                     |  |
|   |   | Log on using your details                                                                           |  |
|   |   | User name or email address                                                                          |  |
|   |   | Password                                                                                            |  |
|   |   | Log On                                                                                              |  |
|   |   | Keep me logged on       Accessibility Mode         Don't have an acrpunt?       Forgotten password? |  |

Register using Email:

| CITY OF CANNI | NG |
|---------------|----|
|---------------|----|

#### Log on using your details

User name or email address

Password

| L                      | og On               |
|------------------------|---------------------|
| Keep me logged on      | Accessibility Mode  |
| Don't have an account? | Forgotten password? |
| Register using Email   |                     |

### Complete the form:

| 🚱 Home 🛛 🗙 🏵 User Registration 🛛 🗙 🕂                                      |                                                                                                    |
|---------------------------------------------------------------------------|----------------------------------------------------------------------------------------------------|
| https://canning.t1cloud.com/T1Default/CiAnywhere/Web/CANNING/PLAN/PRUserR | egistrationMaintenance/Index?f=\$P1.PLN.USERREG.MNT&suite=PR&PortalCode=MY_CANNING                         |
|                                                                           |                                                                                                    |
|                                                                           |                                                                                                    |
|                                                                           | Register                                                                                                   |
|                                                                           | Enter your email address and password below. You will use these details to log<br>in to the system later.  |
|                                                                           | Email *<br>mytest@test.com                                                                                 |
|                                                                           | Password * Password Confirm *                                                                              |
|                                                                           | ••••••                                                                                                    |
|                                                                           | Your password must be a minimum of 8 characters and contain at least 1 upper-<br>case letter and 1 number. |
|                                                                           | Your Details                                                                                               |
|                                                                           | ✓ Are you registering as a business or organisation?                                                       |
|                                                                           | Business Name *<br>Engineering Mob                                                                         |
|                                                                           | Family Name *<br>Niven                                                                                     |
|                                                                           | Given Name *<br>David                                                                                      |
| N                                                                         | ABN 123456789                                                                                              |
| ΝZ                                                                        | Contact Number*                                                                                            |
|                                                                           | Mobile                                                                                                    |
|                                                                           | O Phone                                                                                                    |
|                                                                           | Mobile * 0<br>0415420516                                                                                   |
|                                                                           | Preferred Postal Address                                                                                   |
|                                                                           | Number and Street *                                                                                        |
|                                                                           | Street Line 2                                                                                              |
|                                                                           | Street Line 3                                                                                              |
|                                                                           | Suburb *                                                                                                   |
|                                                                           | State *                                                                                                    |
|                                                                           | WA T                                                                                                    |
|                                                                           |                                                                                                    |

ING

| ome |                                                                |
|-----|----------------------------------------------------------------|
|     |                                                                |
|     | Thank you for your registration                                |
|     | An email will be sent to you shortly to activate your account. |
|     |                                                                |
|     |                                                                |
|     | $\bigtriangledown$                                             |
|     | ~3                                                             |
|     |                                                                |
|     |                                                                |
|     |                                                                |
|     |                                                                |
|     |                                                                |
|     |                                                                |
|     |                                                                |
|     |                                                                |
|     |                                                                |
|     |                                                                |
|     |                                                                |
|     |                                                                |
|     |                                                                |
|     |                                                                |
|     |                                                                |
|     |                                                                |
|     |                                                                |
|     |                                                                |
|     |                                                                |
|     |                                                                |
|     |                                                                |
|     |                                                                |

Enterprise software, incredibly simple

Using the email and password just created login to the My Canning portal at

https://canning.t1cloud.com/T1Default/CiAnywhere/Web/CANNING/LogOn/MY\_CANNING (if it doesn't log you in automatically).

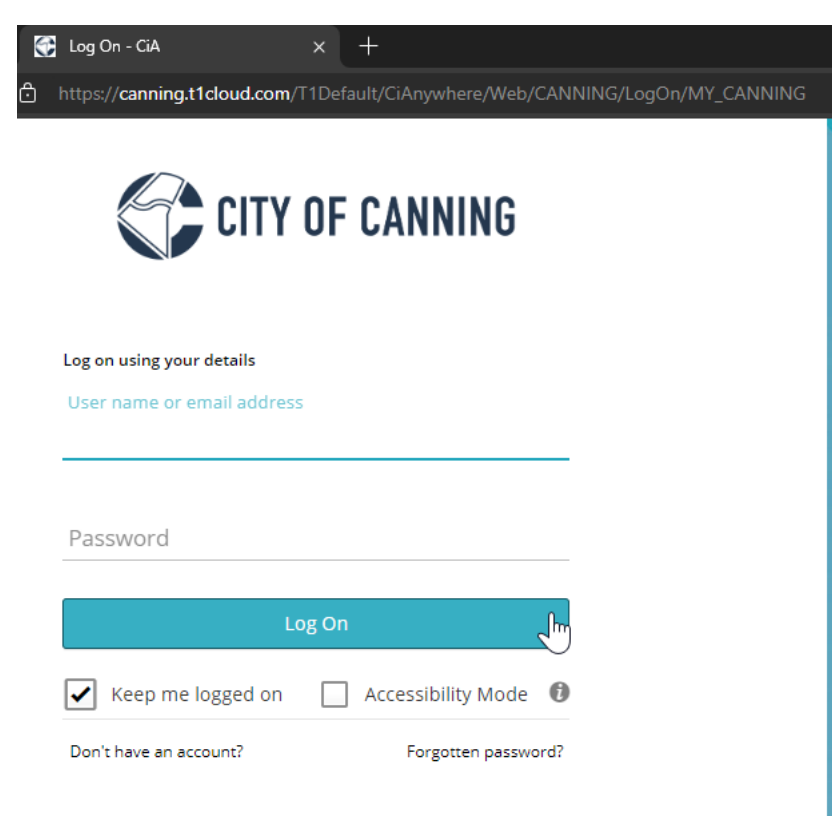

### Go to Enquiries

| InPrivate 🔲 💽 Home : CiA Workplace                                                                                                    | × +                                      |                                               |                           |             |
|----------------------------------------------------------------------------------------------------|------------------------------------------|-----------------------------------------------|---------------------------|-------------|
| ← C බ ⊡ https://canning-test.t1clou                                                                                                    | d.com/T1Default/CiAnywhere/Web/CANNING-T |                                               |                           |             |
| CANNING-TEST                                                                                                    |                                          |                                               |                           |             |
|                                                                                                    |                                          |                                               |                           |             |
| My Canning Enquiries Enquiries My Pending Applications                                                                                                    | My Account<br>Summary                    | My Details<br>Messages                        | My Lodged<br>Applications | Portal Help |
| <ul> <li>BA1 - Certified Building Permit Applica</li> <li>BA2 - Uncertified Building Permit</li> <li>BA5 - Demolition Permit Application</li> <li>BA7 / BA8 - Notice of Completion or Ce</li> <li>BA9 - Occupancy Permit Application</li> <li>BA13 - Building Approval Certificate</li> <li>BA13 - Building Approval Certificate A</li> </ul> | ()<br>No data available                  | $\Delta$ No preferred phone number has been s |                           |             |
| 46 Enquiries                                                                                                    | 0 Account balance                        | 1 Warnings                                    |                           |             |
|                                                                                                    |                                          | Ме                                            | re (3)                    |             |

# Type in "traffic management" into the search, click Start button:

| InPrivate                                          | Enquiries                                                                      | x +                                                                                                    |  | -   | ø ×   |
|----------------------------------------------------|--------------------------------------------------------------------------------|----------------------------------------------------------------------------------------------------|--|-----|-------|
| < C ⋒                                              | https://canning-test.t1c                                                       | loud.com/T1Default/CiAnywhere/Web/CANNING-TEST/Compliance/EnquiryPortalMyEnquiry?f=%24P1.COM.ENQP.ENQ&h=4J89dGwXdh&t=173256D3&suite=PR&pagekey=20240704113012                                                                             |  |     |       |
| ← 🛟 CITY OF CA                                     | WHING CANNING-TEST > My Can                                                    | ning > Enquiries > Enquiries                                                                                                    |  | 8   |       |
| traffic management                                 |                                                                                |                                                                                                    |  |     |       |
| 1 Enquiry Type. Select                             | t an enquiry type to view the d                                                | ztails.                                                                                                    |  |     |       |
| Traffic Management                                 | Plan                                                                           |                                                                                                    |  |     |       |
| TMP's should be submit<br>To lodge a Traffic Manag | itted a minimum of 10 business days,<br>gement Plan (TMP), you would have prev | arker to proposed implementation to allow for the City's review parted.<br>Joudy received instructions from the City. If you have not received instructions, please see below for a full guide on how to lodge a Traffic Management Plan. |  | - [ | Start |

# Answer any questions, click Next:

| 👂 InPrivate 🛛 🕅                   | 🚼 Enquiry |                                                                                                    |          | σ×          |
|-----------------------------------|-----------|----------------------------------------------------------------------------------------------------|----------|-------------|
|                                   |           | sz./canning-test.t1doud.com/T1Default/ClAnywhere/Web/CANNING-TEST/Compliance/ApplicationPreLodgementWizard?f=%24P1.COM.APPLOG.WiZ8h=UuG1svcrFm8t=173256E88suite=PR&pagekey=20240704113 🛡 🔍 🖒 🌐                                                                                                    |          | « ···       |
| 🗧 🌍 CITY OF C                     |           | No.stss1 > My Canning > Enquires > Enquire                                                                                                    | •        |             |
|                                   |           | More 🔂 🤇                                                                                                    | Previous | Next 🔸      |
| Step 1<br>Traffic Management Plan | ۲         | Answer specific questions                                                                                                    | [        | Start Again |
| Step 2<br>Clarify                 |           | <ul> <li>Traffic Management Plan</li> </ul>                                                                                                    |          |             |
| Step 3<br>Summary                 |           | Addamand description of grogored mythodesign<br>Description<br>Comprehenses<br>Comprehenses<br>Compre |          |             |
|                                   |           | New >                                                                                                    |          |             |

### **Click Continue Application button:**

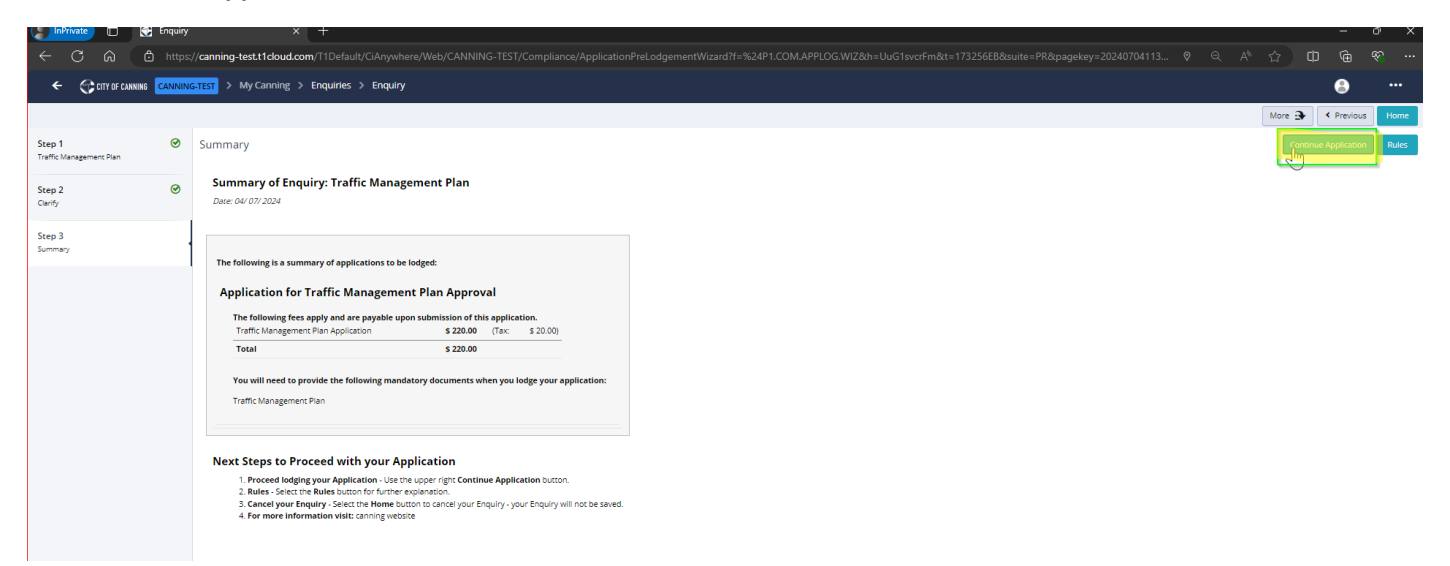

Attach the Traffic Management Plan by clicking on Go for the Attachments: Traffic Management Plan, Add, Add file from local drive:

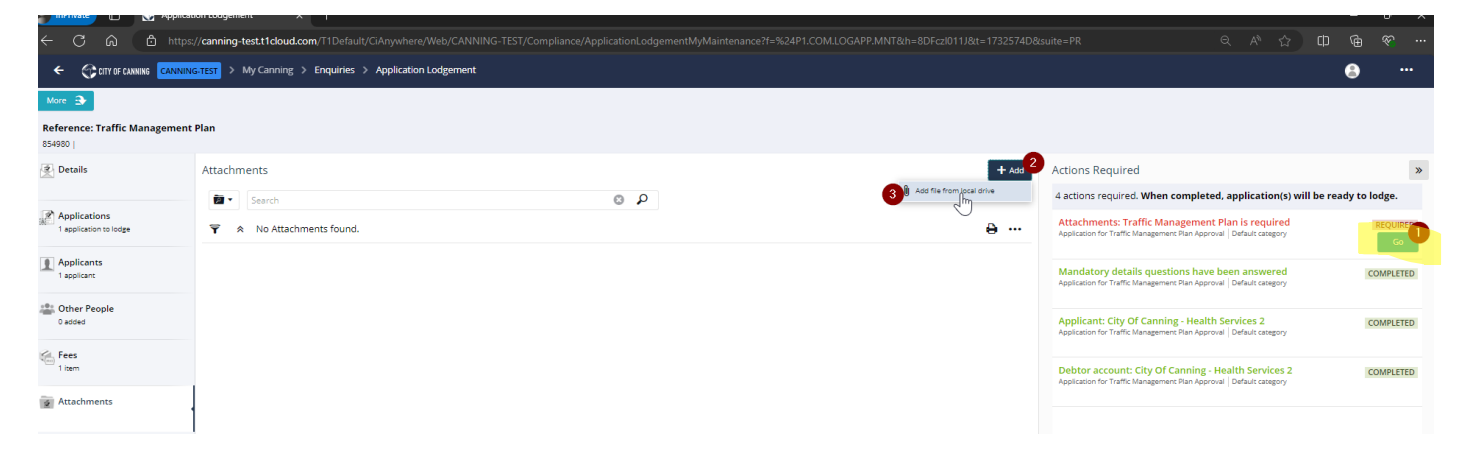

Select Traffic Management Plan file from where you've saved it and choose the Traffic Management Plan attachment type, click OK:

| ← C බ ⊡ https;                          | //canning-test.t1cloud.com/T1Default/CiA | nywhere/Web/CANNING-TEST/Compliance/Applicatio      |                   |                                                                           |       |                                            |
|-----------------------------------------|------------------------------------------|-----------------------------------------------------|-------------------|---------------------------------------------------------------------------|-------|--------------------------------------------|
| CANNING CANNING                         | S-TEST > My Canning > Enquiries > Ap     | plication Lodgement                                 |                   |                                                                           |       |                                            |
| More 🕞                                  |                                          |                                                     |                   |                                                                           |       |                                            |
| Reference: Traffic Management<br>854980 | Plan                                     |                                                     |                   |                                                                           |       |                                            |
| Details                                 | Attachments                              |                                                     |                   |                                                                           | + Add | Actions Require                            |
|                                         | Search                                   |                                                     | Q                 |                                                                           |       | 4 actions required                         |
| Applications<br>1 application to lodge  |                                          |                                                     |                   |                                                                           | e     | Attachments: Tr<br>Application for Traffic |
| Applicants<br>1 applicant               |                                          | Add Attachment                                      |                   |                                                                           |       | × ndatory deta                             |
| Cther People                            |                                          | 1 file selected                                     |                   |                                                                           |       | +                                          |
| Fees                                    |                                          | Attachment File Name<br>Traffic Management Plan.pdf | Size<br>245.64 kB | Attachment Type *<br>AFFIC MANAGEMENT PLAN S -<br>Attachment Type Attachm | Notes | x                                          |
| Attachments                             |                                          | OK Cancel                                           |                   | TRAFFIC MANAGEMENT PLAN Traffic M                                         |       | cation for Traffic                         |
|                                         |                                          | Ç                                                   | )                 |                                                                           |       |                                            |

# Click Pay Now button:

| 🔵 InPrivate 🔲 💽 Applicati              | on Lodgement × +                                                                                                    | - O                                                                                                    | × |
|----------------------------------------|----------------------------------------------------------------------------------------------------|----------------------------------------------------------------------------------------------------|---|
| ← C ⋒ ≙ https;                         | /canning-test.t1cloud.com/T1Default/CiAnywhere/Web/CANNING-TEST/Compliance/ApplicationLodgementMyMaintenance?f=%24P1.COM.LOGAPP.MNT&h=8DFczl011J&t=1732574 |                                                                                                    |   |
|                                        | TEST > My Canning > Enquiries > Application Lodgement Seved                                                                                                |                                                                                                    |   |
| Pay Now More 🏵                         |                                                                                                    |                                                                                                    |   |
| Reference Pay Now Management           | Plan                                                                                                    |                                                                                                    |   |
| Details                                | Attachments + Add                                                                                                    | Actions Required                                                                                                    | » |
| needy to couge                         | iar Search ρ                                                                                                    | 4 actions required. When completed, application(s) will be ready to lodge.                                                                  |   |
| Applications<br>1 application to lodge | Ŷ & 1 Attachment.                                                                                                    | Attachments (Traffic Management Plan): Traffic Management Pl COMPLETER<br>Application for Traffic Management Plan Approval Default category | S |
| Applicants<br>1 applicant              | Traffic Management Plan.pdf Entry Type Compliance Application Assument Type Traffic Management Plan bet overset 0.510-2024                                 | Mandatory details questions have been answered<br>Application for Traffic Management Plan Approval   Default category                       | 2 |
| C o added                              | PDF   245.6kb                                                                                                    | Applicant: City Of Canning - Health Services 2<br>Application for Traffic Management Rian Approval   Default category                       | 2 |
| Fees<br>1 item                         |                                                                                                    | Debtor account: City Of Canning - Health Services 2 Application for Traffic Management Plan Approval   Default category                     | þ |
| Attachments                            |                                                                                                    |                                                                                                    |   |
|                                        |                                                                                                    |                                                                                                    |   |
|                                        |                                                                                                    |                                                                                                    |   |

Click on desired credit/debit card, you can only use Mastercard or Visa cards:

| 1ake a BPOINT Payment      |                                             |
|----------------------------|---------------------------------------------|
| iiller Code:               | 1438282 (DEMONSTRATIO2035 - Online Payment) |
| ayment Reference:          | 18589                                       |
| application Reference:     | 17468                                       |
| mount (AUD):               | 220.00                                      |
| elect your payment option: | MasterCard                                  |
|                            |                                             |
|                            |                                             |

Fill in credit card details and complete captcha quiz:

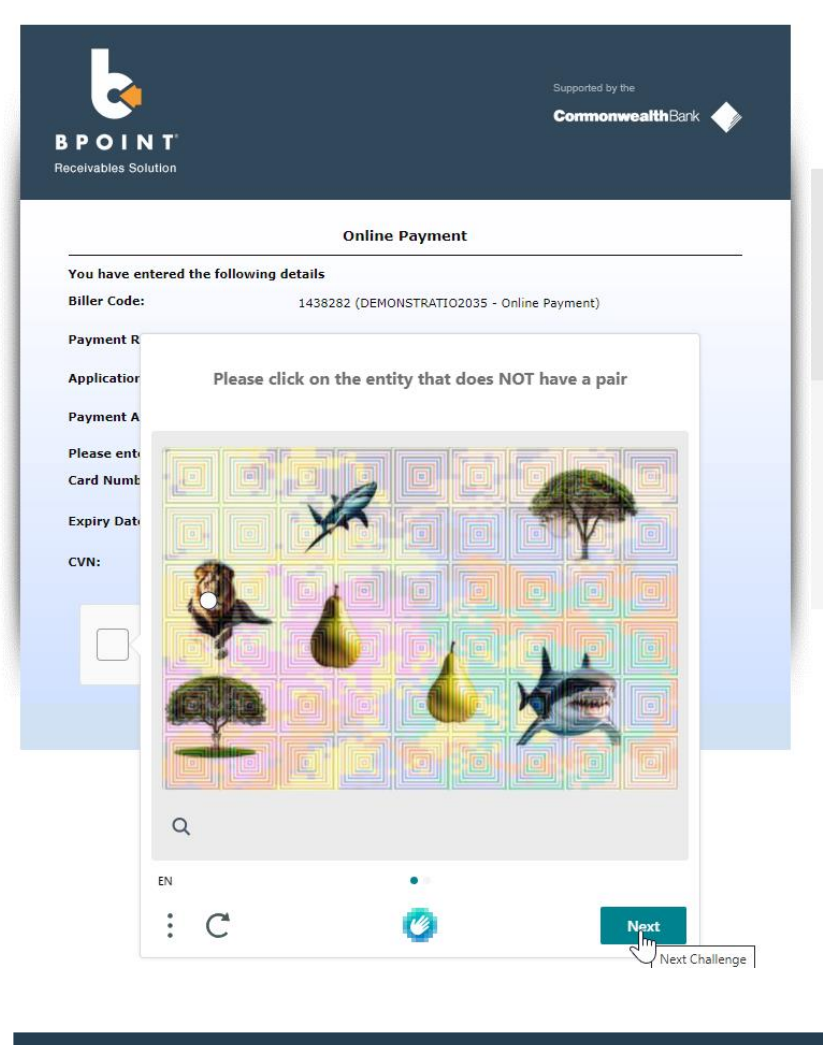

|                              | Online Payment                              |
|------------------------------|---------------------------------------------|
| a have entered the followin  | g details                                   |
| ller Code:                   | 1438282 (DEMONSTRATIO2035 - Online Payment) |
| yment Reference:             | 18589                                       |
| oplication Reference:        | 17468                                       |
| yment Amount:                | AUD 220.00                                  |
| ease enter your card details | to proceed                                  |
| rd Number:                   | 5425233430109903                            |
| cpiry Date:                  | 04 26                                       |
| /N:                          | 444 🕑                                       |
|                              |                                             |
|                              | 0                                           |
| I am human                   | h Cambridge                                 |

| ← C ŵ                                                   | https://can | ning-test.t1cloud.co | n/T1Default/CiAnywhere/Web/CANN | VNING-TEST/Compliance/ConfirmLodgementMaintenance?f=%24P1.COM.CONFLMNT&h=InIuHImuVA&t=173257CF&suite=PR |  |  |  |
|---------------------------------------------------------|-------------|----------------------|---------------------------------|----------------------------------------------------------------------------------------------------|--|--|--|
| CANNING CANNING CANNING > Enquiries > Confirm Lodgement |             |                      |                                 |                                                                                                    |  |  |  |
|                                                         |             |                      |                                 | $\bigcirc$                                                                                              |  |  |  |
|                                                         |             |                      |                                 | Application successfully lodged                                                                         |  |  |  |
|                                                         |             |                      |                                 | Thank you. You will be notified once your application has been processed.                               |  |  |  |
|                                                         |             |                      |                                 | Application reference number: 165.0020                                                                  |  |  |  |
|                                                         |             |                      |                                 | Track Application                                                                                       |  |  |  |
|                                                         |             |                      |                                 |                                                                                                    |  |  |  |
|                                                         |             |                      |                                 |                                                                                                    |  |  |  |

You can now see the application in your portal account:

| ← C ⋒ ⊡ https:                                               | //canning-test.t1cloud.com/T1Default/CiAnywhere/Web/CANNING-TES1                                               | /Compliance/ApplicationPortalMyMaintenance?f=%24P1.COM.APPLNDAT.MNT&th=FzV06kgfm&t=17325883&suite=PR&pagekey=20240704113723 🍳 🗚 😭                                                                                                    | © ⊕ १                                          | ۶.     |  |  |  |  |
|--------------------------------------------------------------|----------------------------------------------------------------------------------------------------|----------------------------------------------------------------------------------------------------|------------------------------------------------|--------|--|--|--|--|
| CANNING TEST > My Canning > Enquiries > Application Tracking |                                                                                                    |                                                                                                    |                                                |        |  |  |  |  |
| 165.0020<br>854981     Application for Traffic Manage        | ment Plan Approval   Default category   Applicant Portal                                                       |                                                                                                    |                                                |        |  |  |  |  |
| Application Details<br>Lodged                                | Application Details                                                                                            | Summary<br>165.0029 - Application for Traffic Management Plan Approval -                                                                                                    | Send to P                                      | PDF    |  |  |  |  |
| Application Stream                                           | Application Type<br>Application for Traffic Management Plan Approval                                           | Summary<br>Application Type                                                                                                    | Application for Traffic<br>Management Plan App | proval |  |  |  |  |
| Attachments     1 item                                       | Cetagoy         Site Name           Default cargon/a         Description           Description         Cetagoy | Application for Traffic<br>Management Plan App<br>(Default category)                                                                                                    | proval                                         |        |  |  |  |  |
| Upload Documents                                             | Application for Traffic Management Plan Approval (Default category)<br>Site Name                               | Lodged                                                                                                    | 04/07/2024                                     |        |  |  |  |  |
| Inspections                                                  | Lodgement Payment Status<br>Successful                                                                         | A dottome decorption of proposed whole including apprecises impacted<br>(4g 103 - 103 August - 103 August - 103 | Vestern Power                                  |        |  |  |  |  |
|                                                              | V Key Dates     Proposed Start Data and Time:     Traffic Management Plan     Proposed Prior Data and Time:    |                                                                                                    |                                                |        |  |  |  |  |
|                                                              | <ul> <li>Proposed Works Schedule</li> </ul>                                                                    | Progress                                                                                                    | e Completed                                    |        |  |  |  |  |
|                                                              |                                                                                                    | Application Longed O4/07/2024                                                                                                    | 04/07/2024                                     |        |  |  |  |  |

### Acknowledgement email will be received:

| 8 ℃ ↑ ↓ % ~       | <b>.</b>                                               | Traffic Management Plan Acknowledgement - Western Power - Message (HTML) |
|-------------------|--------------------------------------------------------|--------------------------------------------------------------------------|
| File Message Help | Q Tell me what you want to do                          |                                                                          |
| 🔟 Delete 🗸 🗖 🛂 ~  | $\bigcirc$ Reply $\ll$ Reply All $\rightarrow$ Forward | 📸 Share to Teams 🛛 🔁 Deleted Items 👻 💭 Mark Unread 📲 - 🏴 - 🗄             |

#### Traffic Management Plan Acknowledgement - Western Power

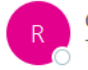

City of Canning Requests <request\_engineering@canning.wa.gov.au> To O ocuat

(i) If there are problems with how this message is displayed, click here to view it in a web browser.

Thank you for your submission to the City of Canning - Your application has been received. Your reference number is application ID 165.0019

Your application has been forwarded to the relevant department for review and reply.

Kind Regards

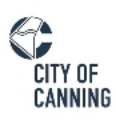

#### City of Canning

1317 Albany Highway, Cannington | Locked Bag 80, Welshpool WA 6986 P 1300 422 664

#### version of the servironment before printing this email.

I acknowledge that I work on the grounds of the Whadjuk Noongar people, the traditional owners of this land and pay my respects to their Elders past, present and future.